## 新民國小 VPN 連接器連線使用說明

1. 至 FTP/資訊組/校園軟體 下載【新民 VPN 連接器.pbk】 ➡ , 並 點選執行。

網路連線 - smp VPN連接器.pbk

内容(P)

諸選擇一個網路連線(H):

新民VPN-01

連線(C)..

- 2. 出現右圖視窗後,點選【連線】
- 出現連線視窗後,再次點選【連線】並
  等待約 30 秒-60 秒。
- 省. 當出現【已連線】視窗且該視窗快速消失後,表示連線完成。若不確定可連到 IP 查詢網頁 <u>http://www.whatismyip.com.tw/</u>,若出 現【IP 位址 163, 23, 118, 140】表示正確

| A         |                                                                                                    |
|-----------|----------------------------------------------------------------------------------------------------|
|           |                                                                                                    |
| 使用者名稱(U): | leacher01                                                                                                    |
| 密碼(P):    | [請按這德來雙更已儲存的密碼]                                                                                                    |
| 網域(M):    |                                                                                                    |
| 🔽 儲存這個使   | 用者名稱及密碼供下列使用者使用(3):                                                                                                    |
|           | an Section Section Sec |
| ◎ 只有我自    |                                                                                                    |

新增(N)...

X

關閉

工作完畢後,若要斷開連接,可再次點選【新民 VPN 連接器.pbk】,並點選【掛斷】已離開 VPN 連線。

| 🐓 網路連線 - 新民 VPN連接器.pbk |
|------------------------|
| 諸選擇一個網路連線(H):          |
| 新民 VPN連接-01 ▼          |
| 掛斷(U) 內容(P) 新增(N) 開閉   |

連接。

6. 若出現無法正常連線訊息,點選視窗中【新民 VPN 連接-01】旁黑 色三角形,會出現【新民 VPN 連接-01】-【新民 VPN 連接-03】 選項,選擇其他 02 或 03 選項再次嘗試連接。